## The Webshop

The webshop is where you offer your tickets to your customers. There are two ways to display the offers you have to your customers:

- 1. The Events overview
- 2. The Ticket overview

Customers can switch from overview by using the overview toggle buttons in the top right corner of the webshop.

## FAQ How do I change the webshop picture How do I change the webshop text How do I change the schedule order in the webshop How do I change the ticket order in the webshop How do I change the month in the webshop How do I change the colors of my webshop Color selection webshop Consider the month of the colors

- Generic settings webshop
- Panels settings webshop
- Wizard settings webshop
- Buttons settings webshop
- · How do I integrate the webshop into my website

## **Events Overview**

In this overview you can see all events grouped per month. The main group is the schedule and inside the schedule there are time tables. For every time table offers are displayed. The sorting on this overview works in the following order:

- 1. Schedules ordered by start date
- 2. Schedules grouped by month
- 3. Time tables ordered by start date
- 4. Offers ordered by rank
- 5. Offers of the same rank that have a larger amount will be ranked on top

| IZIZID                                                                                                    |                                                                                                    |                                                                                                    |                                                                                                    |                                                                                                    |                                                                                                    |                                                                                                    | 📜 - Support                                                                                | Langu                                         |
|----------------------------------------------------------------------------------------------------|----------------------------------------------------------------------------------------------------|----------------------------------------------------------------------------------------------------|----------------------------------------------------------------------------------------------------|----------------------------------------------------------------------------------------------------|----------------------------------------------------------------------------------------------------|----------------------------------------------------------------------------------------------------|--------------------------------------------------------------------------------------------|-----------------------------------------------|
|                                                                                                    |                                                                                                    |                                                                                                    |                                                                                                    |                                                                                                    |                                                                                                    | 🗎 Ever                                                                                                    | ts overview 📎                                                                              | licket over                                   |
| ecember                                                                                                    |                                                                                                    |                                                                                                    |                                                                                                    |                                                                                                    |                                                                                                    |                                                                                                    |                                                                                            |                                               |
| Demo Congress - Parties                                                                                                    |                                                                                                    |                                                                                                    | Festival                                                                                                    | Demo Congress - Hotel stay                                                                                                    |                                                                                                    |                                                                                                    |                                                                                            | Festi                                         |
| Etiam chorcus. Mat<br>bibero, sit amet adip<br>Il s'agit d'un congré<br>aduración de la service<br>Amstel Hotel - Amsterdam | ecenas tempus, tellus d<br>iscing sem neque sed<br>s de démonstration pou<br>et magnis dis parturient<br>tesque eu, pretium quis | eget condimentum r<br>ipsum.<br>ur la solution Dizizid<br>t montes, nascetur<br>s, sem. Nulla conse | honcus, sem quam semper<br>. Aenean massa. Cum sociis<br>idiculus mus. Donec quam felis,<br>quat massa quis enim. | This is a drafisering<br>adjustment of the start of the star | emo congress for the Dizizid sc<br>elit. Aenean commodo ligula eg<br>in congrès de démonstration po<br>enatibus et magnis dis parturier<br>ec, pellentesque eu, pretium qui | olution. Lorem ipsun<br>get dolor.<br>ur la solution Dizizio<br>nt montes, nascetur<br>is, sem. Nulla conse | i dolor sit amet, con<br>I. Aenean massa. Ci<br>ridiculus mus. Done<br>iquat massa quis en | sectetuer<br>um sociis<br>c quam feli:<br>im. |
| <ul> <li>Demo Congress - Friday Party</li> </ul>                                                                            |                                                                                                    | [08-12-20                                                                                           | 17 21:00 - 09-12-2017 5:00]                                                                                       | Demo Congress - Thursday e                                                                                                    | xtra night                                                                                                    | [07-12-201                                                                                                  | 7 14:00 - 08-12-20                                                                         | 017 12:00]                                    |
| Offer                                                                                                    | Price                                                                                                    | Ends on                                                                                             | Actions                                                                                                    | Offer                                                                                                    | Price                                                                                                    | Ends on                                                                                                    | Actions                                                                                    |                                               |
| Demo Congress: - Friday Party [FREE]                                                                                        | Free                                                                                                    | 08-12-2017<br>21:00                                                                                 | 🖉 Add to cart                                                                                                    | Demo Congress - Thursday night stay<br>room]                                                                                                    | [Double                                                                                                    | 08-12-2017<br>20:00                                                                                         | 🗮 Add to cart                                                                              |                                               |
| Demo Congress: - Friday Party                                                                                               | €20.00                                                                                                    | 08-12-2017<br>21:00                                                                                 | ि                                                                                                    |                                                                                                    |                                                                                                    |                                                                                                    |                                                                                            |                                               |
| Demo Congress - Full Pass                                                                                                   | €120.00                                                                                                    | 08-12-2017<br>20:00                                                                                 | 📜 Add to cart                                                                                                    | Demo Congress - Fri, Sat, Su                                                                                                    | n stay                                                                                                    | [08-12-20                                                                                                   | 17 14:00 - 11-12-20                                                                        | 017 12:00]                                    |
| Demo Congress - Party Pass                                                                                                  | €25.00                                                                                                    | 01-02-2017<br>0:00                                                                                  | 💘 Add to cart                                                                                                    | L                                                                                                    |                                                                                                    |                                                                                                    |                                                                                            |                                               |
| <ul> <li>Demo Congress - Saturday Party</li> </ul>                                                                          |                                                                                                    | [09-12-20                                                                                           | 17 21:00 - 10-12-2017 5:00]                                                                                       |                                                                                                    |                                                                                                    |                                                                                                    |                                                                                            |                                               |
| Demo Congress - Sunday Party                                                                                                |                                                                                                    | [10-12-20                                                                                           | )17 21:00 - 11-12-2017 3:00]                                                                                      |                                                                                                    |                                                                                                    |                                                                                                    |                                                                                            |                                               |

Festiv

Demo Congress - Workshops

In this overview you can see all offers grouped per month. The main group is the offer and inside that group there are time tables. In this way customers can see all the offers that are available. The sorting on this overview works in the following order:

- 1. Offers ordered based on start date of the time tables within the offer
- 2. Offers sorted based on rank
- 3. Offers grouped by month

(i) Only offers that started are shown in this overview but also offers that ended 4 hours ago. These type of offers will be displayed as expired.

📜 - Support Langua

## DIZIZID

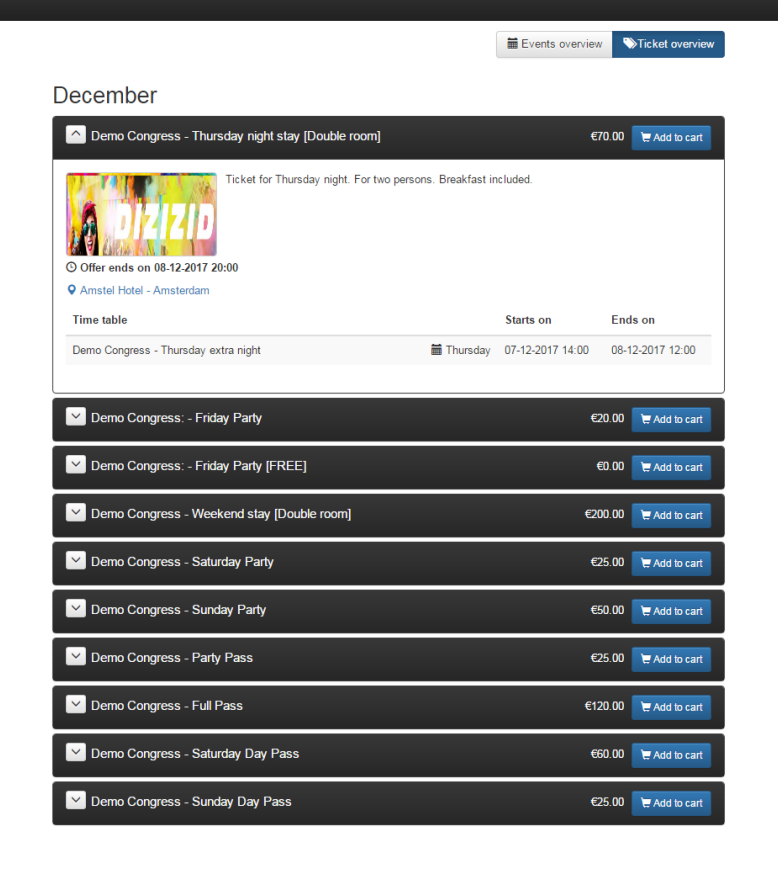